DC5P-P1

## SINGLE PHASE AC MULTIFUNCTION POWER METER

TER MANUAL

\* Please understand key indicators & functions at the first operation.

## FRONT PANEL & KEY FUNCTIONS

| V      | А          |         |
|--------|------------|---------|
|        | :9.999     | VA<br>W |
| 8999.9 | :9999      | KW      |
| HZ     | VA/WATT/PF | 11      |

| Key Name                | Symbol         | Descriptions                                                                                                    |
|-------------------------|----------------|----------------------------------------------------------------------------------------------------|
| Enter Key &<br>Save Key | ENT            | <ol> <li>In the measuring status, press this key can enter to parameter pages.</li> <li>In the parameter setting, press this key can save the value &amp; go to<br/>next parameter.</li> </ol> |
| Shift Key               | $\langle \neg$ | 1. In the parameter setting , press this key can move the cursor left.                                                                                                    |
| Uр Кеу                  | $\triangle$    | 1. In the parameter setting, press this key can increase the digits.                                                                                                    |

- \*\*1. The following block charts are parameters codes, parameter codes & parameters will alternate flashing if the parameters can be modified.
- 2. To modify the parameters, please press  $\mbox{} \mbox{} \m$
- 3. Please don't forget the new pass code after modification.

| PROGRAMMING MODE OPERATING PROCEDURES                                                                                                    |                      |                                                                                                    |         |  |
|----------------------------------------------------------------------------------------------------|----------------------|----------------------------------------------------------------------------------------------------|---------|--|
| Power On                                                                                                    | Display              | Descriptions                                                                                                    | Default |  |
|                                                                                                    |                      | Parameter Group Setting Procedures                                                                                 |         |  |
| <b>_→</b> <u>_1000.0</u>                                                                                                    | Measuring Status     | Present value for measurement                                                                                      |         |  |
| Prese ENT ¥                                                                                                    | Pass Code<br>(P.Cod) | Press @☆☆ to enter pass code.                                                                                      | 00000   |  |
| Press ENT<br>P.Code Correct                                                                                                    |                      | Pass code is correct that will enter to parameter groups<br>Pass code is wrong that will back to measuring status. |         |  |
| YES ↓<br>Press ↓<br>Press ↓<br>Pres |                      |                                                                                                    |         |  |

|             | Display                                       | Descriptions                                                                                                    | Default    |
|-------------|-----------------------------------------------|----------------------------------------------------------------------------------------------------|------------|
| <u>-≻</u>   |                                               | System Setting Group Procedures                                                                                                    |            |
|             | Volt Range<br>Setting (VOL)                   | 1.Press(☆)select the volt range.(300V/600V)                                                                                               | 300u       |
|             | Decimal Point<br>Curren t Setting<br>(DP-A)   | 1.Press(合)select the decimal point current setting                                                                                        | 0          |
|             | Curren t Range<br>Setting (AMP)               | 1.Press(⚠)select the current range setting(5A/50A)                                                                                        | 5 <i>R</i> |
|             | CT Ratio Setting<br>(CTR)                     | 1.Press(⚠)(< <a>)</a> ( <a>)select the CT ratio setting(1~999)</a>                                                                        | ;          |
| Press ENT ↓ | Watt Unit Setting<br>(UNIT)                   | 1.Press(合)select the watt unit setting(W/KW)                                                                                              | Ľ۲         |
|             | Decimal Point<br>Watt Setting<br>(DP-W)       | 1.Press(☆)select the decimal point watt setting(0~4)                                                                                      | 0          |
|             | Display Voltage<br>Low Cut Setting<br>(VCUT)  | 1.Press(ႍ)(<=))select display voltage low cut setting(0~99)                                                                               | 00000      |
|             | Display Curren t<br>Low Cut Setting<br>(ACUT) | 1.Press(⚠)(<⊂))select display current low cut setting(0~99)                                                                               | 00000      |
|             | Display Watt<br>Low Cut Setting<br>(ACUT)     | 1.Press(⚠)(< <a>)select display watt low cut setting(0~99)</a>                                                                            | 00000      |
|             | Display Average<br>Setting (AvG)              | 1.Press(ᄉ॒)(〈コ)select display average setting(1~99)                                                                                       | 0000 1     |
| Pross ENT   | Pass Code<br>Setting (CodE)                   | 1.Press(⌒)(<コ)select pass code setting(0~19999)                                                                                           | 00000      |
|             | Display                                       | Descriptions                                                                                                    | Default    |
|             |                                               | Display: "ZERO" & "SPAN" Adjustment                                                                                                    |            |
|             | Voltage Zero<br>Adjustment (vZEr)             | Press≪ to select adjusting speed rate, press ☆ ♀<br>to modify the zero value.<br>PS: To use this function to adjust the real zero value.  | 00000      |
|             | Voltage Span<br>Adjustment (vSPA)             | Press≪I to select adjusting speed rate, press☆ ↓<br>to modify the span value.<br>PS: To use this function to adjust the real span value.  | 00000      |
|             | Current Zero<br>Adjustment (AZEr)             | Press 🔄 to select adjusting speed rate, press 🛆 🖓<br>to modify the zero value.<br>PS: To use this function to adjust the real zero value. | 00000      |
| ASPA        | Current Span<br>Adjustment (ASPA)             | Press④ to select adjusting speed rate, press合 🤝<br>to modify the span value.<br>PS: To use this function to adjust the real span value.   | 00000      |
| Press ENT   | Watt Zero<br>Adjustment (WZEr)                | Press 🖗 to select adjusting speed rate, press 🛆 🖓<br>to modify the zero value.<br>PS: To use this function to adjust the real zero value. | 00000      |
| Press ENT   | Watt Span<br>Adjustment (WSPA)                | Press 🖗 to select adjusting speed rate, press 🛆 🖓<br>to modify the span value.<br>PS: To use this function to adjust the real span value. | 00000      |
|             |                                               | i                                                                                                    |            |

|      | Display                                                  | Descriptions                                           | Default |
|------|----------------------------------------------------------|--------------------------------------------------------|---------|
|      |                                                          | RS485 Setting Group Procedures                         |         |
| Addr | Address Setting<br>(Addr)                                | 1.Press(☆)select the address range.(300V/600V)         | 00000   |
|      | Baud Rate<br>Setting (bAUd)                              | 1.Press(☆)select the baud rate setting.                | 19200   |
|      | Parity Setting<br>(PAr)                                  | 1.Press(☆)select the parity setting.(5A/50A)           | n82     |
|      | Er                                                       | ror Code of Self-Diagnosis                             |         |
| ıaFL | Input signal is c                                        | over 120% of input range.                              |         |
| doFL | Input signal is c                                        | over display range (99999)                             |         |
| AdEr | Input signal is over 180% of input range or meter error. |                                                        |         |
| E-00 | EEPROM read                                              | ling/writing suffers the interference (about 1 million | times). |
|      |                                                          |                                                        |         |

| Modb us RTU Mode Protocol Address Table |        |                                                                                    |     |
|-----------------------------------------|--------|------------------------------------------------------------------------------------|-----|
|                                         | Name   | Descriptions                                                                       | Act |
| 0000                                    | DP-A   | Current decimal point position, range 00~04(0~4) 0:100,1:10-1,2:10-2,3:10-3,4:10-4 | R/W |
|                                         | DP-W   | Watt decimal point position, range 00~04(0~4) 0:10°,1:10°,2:10°,3:10°,4:10°        | R/W |
| 0002                                    | VOL.   | Voltage input range, 0001(0:300V,1:600V)                                           | R/W |
|                                         | AMP.   | Current input range, 00~01(0:5A,1:50A)                                             | R/W |
| 0004                                    | UNIT   | Display watt range, 00~01(0:KW,1:W)                                                | R/W |
|                                         | STATUS | LED indicate status, BIT0:DIO,BIT3:KW,BIT4:W,BIT5:VA,BIT6:PF                       | R/W |
| 0006                                    | VCUT   | Voltage Low cut, range 00~63(0~99)                                                 | R/W |
|                                         | ACUT   | Current Low cut, range 00~63(0~99)                                                 | R/W |
| 0008                                    | WCUT   | Watt Low cut, range 00~63(0~99)                                                    | R/W |
|                                         | AVG    | Display Average time, input range 01~63(1~99)                                      | R/W |
| 000A                                    | BAUD   | Baud rate, input range 00~03(0~3)0:19200,1:9600,2:4800,3:2400                      | R/W |
|                                         | PARI   | Parity, input range 00~03(0~3)0:N82,1:N81,2:EVEN,3:ODD                             | R/W |
| 000C                                    | CTR    | Current transformer rate, input range 0001~03E7(1~999)                             | R/W |
| 000E                                    | CODE   | Pass code, input range 0000~4E1F(0~19999)                                          | R/W |
| 0010                                    | ADDR   | Communication address, input range 0000~00FF(0~255)                                | R/W |
| 0012                                    | IL-V   | Minimum Voltage calibrate, input range 029F16-4EA4A8(171798-5153960)               | R   |
| 0015                                    | IL-A   | Minimum Current calibrate, input range 029F16-4EA4A8(171798-5153960)               | R   |
| 0018                                    | IL-W   | Minimum Watt calibrate, input range 029F164EA4A8(1717985153960)                    | R   |
| 001B                                    | IH-V   | Maximum Voltage calibrate, input range 029F16~4EA4A8(171798~5153960)               | R   |
| 001E                                    | IH-A   | Maximum Current calibrate, input range 029F16~4EA4A8(171798~5153960)               | R   |
| 0021                                    | IH-W   | Maximum Watt calibrate, input range 029F16~4EA4A8(171798~5153960)                  | R   |
| 0024                                    | DISP-F | Frequency display value, range 0000~270F(0~9999)                                   | R   |
| 0026                                    | DISP-V | Voltage display value, range 0000~270F(0~9999)                                     | R   |
| 0028                                    | DISP-A | Current display value, range 0000~4E1F(0~19999)                                    | R   |
| 002A                                    | DISP-W | Watt(VAR,PF) display value, range 0000~4E1F(0~19999)                               | R   |